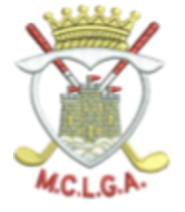

## CANCELLING A MCLGA COMPETITION ON THE Scottish Golf APP

Open the MyScottishGolf App and follow the steps for your Phone to cancel your entry. If you have any queries or need help, contact competitions@mclga.com. NB: If you have entered a matchplay competition, the booking will remain until the whole competition is complete. Do NOT delete your booking.

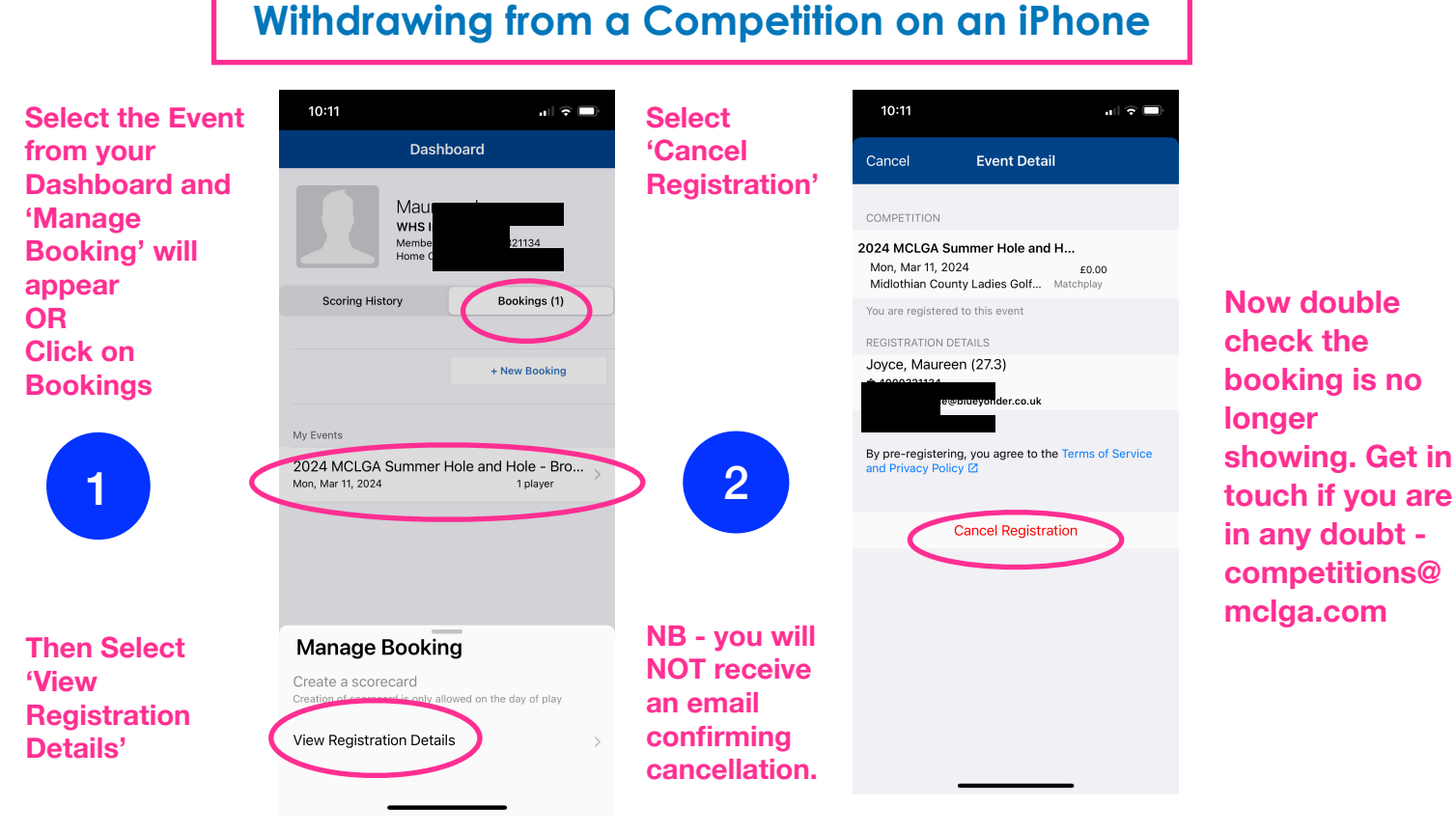

## Withdrawing from a Competition on an Android

Select the Event from your Dashboard and 'Manage Booking' will appear OR Click on Bookings

1

**Then Select** 

**'Registration** 

**Details'** 

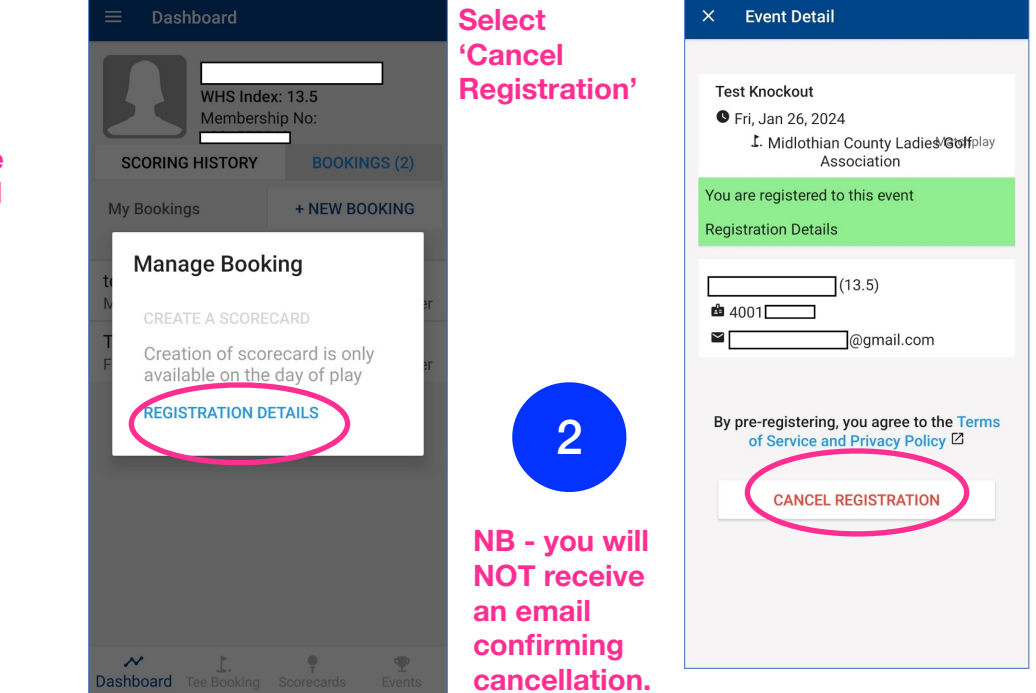

Now double check the booking is no longer showing. Get in touch if you are in any doubt competitions@ mclga.com